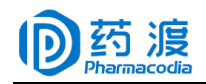

## 药渡新版数据库访问方式说明

尊敬的用户:

您好!非常感谢您关注"药渡经纬全球药物信息平台系统 V3.0 (以下简称药渡 3.0)",随着药渡数据库的不断更新和迭代,为保护数据安全及用户能体验完整的、个性化的功能, 新版数据库(以下简称药渡 3.0)采用并发模式,用户可按照以下流程注册,登录个人中心 加入组织即可获得数据库试用权限。

## 用户注册登录流程如下:

1. 注册账号:

登录药渡 3.0 网址,按照注册流程完成注册。前期已通过手机号注册过药渡用户,无需重 复注册账号,可跳过此步骤。药渡 3.0 网址 <u>https://data.pharmacodia.com/v3/</u> 2. 企业认证: 登录后点击个人中心一加入企业,输入**邀请码(48adb76e7e944a27b98dbdfdd917ea0f)**,

即可获得试用权限。

**说明**:试用用户无导出数据权限,付费用户支持数据导出。 **药渡客户经理**:陈亚静,18141923896,微信同号

| 各坏节截图如下 | î, |
|---------|----|
|---------|----|

|          | 欢迎注册药渡数据<br>为保证您正常获取权限,请如实填写信息 |         |
|----------|--------------------------------|---------|
| * 姓名:    | 请填写用户名                         |         |
| * 手机号 :  | +86 ~ 请填写手机号                   |         |
| * 验证码:   | 请填写验证码 网络                      |         |
| * 手机验证码: | 请填写验证码                         |         |
| * 公司 :   | 请填写公司名称                        | 填写学院名称  |
| 部门:      | 请填写部门名称                        | 填写课题组名称 |
| 职位:      | 请填写职位名称                        |         |
|          | 免费注册                           |         |

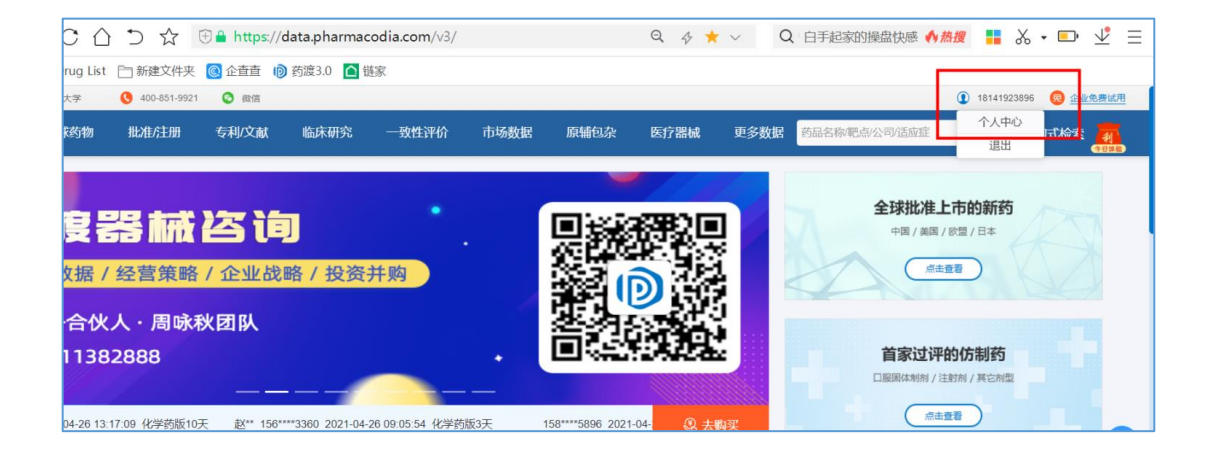

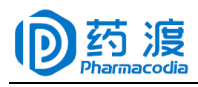

| 2. 账号信息       | 加入企业         |
|---------------|--------------|
| <b>☆</b> 权限信息 |              |
|               | 请输入邀请码       |
|               |              |
| <b>泉</b> 加λ企业 | · 月刊/ 八赵 月 行 |
|               | 请输入验证码 刷新    |
|               | 加入           |

| - 账号信息         | 加入企业                          |                                                                         |
|----------------|-------------------------------|-------------------------------------------------------------------------|
| 心 权限信息         |                               |                                                                         |
|                | 恭喜您成功加入企业<br>药渡经纬信息科技(北京)有限公司 | 获取邀请码方式:<br>1、企业邀请码已分发,如有问题请咨询相关<br>2、拨打客服电话: <mark>400-851-9921</mark> |
| <b>同</b> 订单管理  |                               |                                                                         |
| ⑧ 修改密码         |                               |                                                                         |
| <b>一</b> 礼品卡兑换 |                               |                                                                         |
| Ⅲ 我的优惠券        |                               |                                                                         |
| ▶ 我的订阅         |                               |                                                                         |
| <b>斗</b> 加入企业  |                               |                                                                         |